## Provisional Allotment and Confirmation

After each phase/round of the provisional allotment list is published candidate can login to their profile and submit their confirmation/response for the allotted course and college. The steps for the same are given below.

1. Login to Admission Portal through Candidate Login Section provided on the main page.

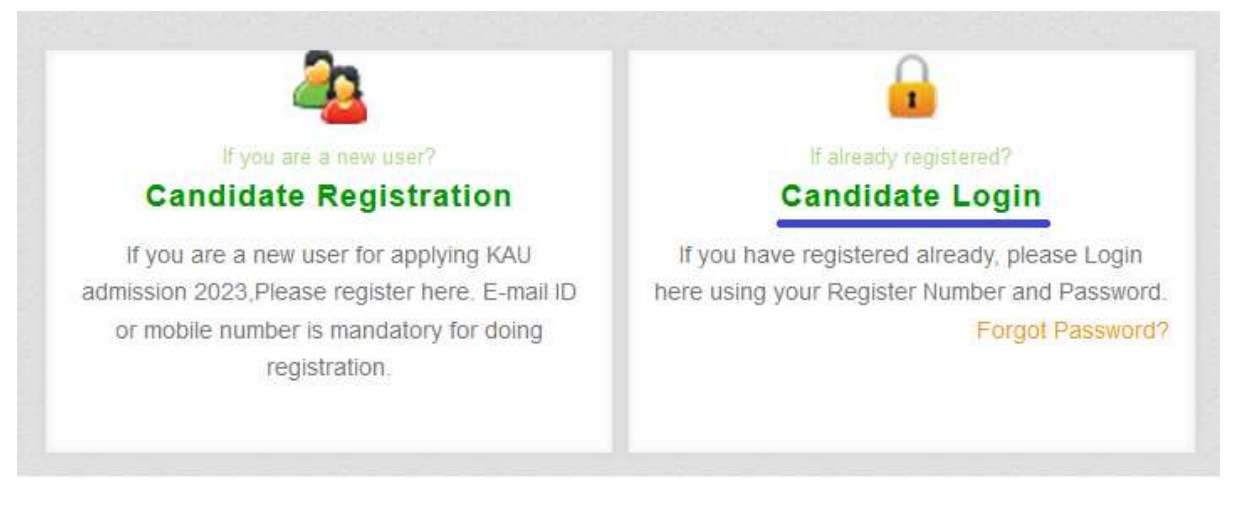

2. Click "Allotment Details" button on candidate home page to see the college and course allotted to the candidate in any stage of the allotment.

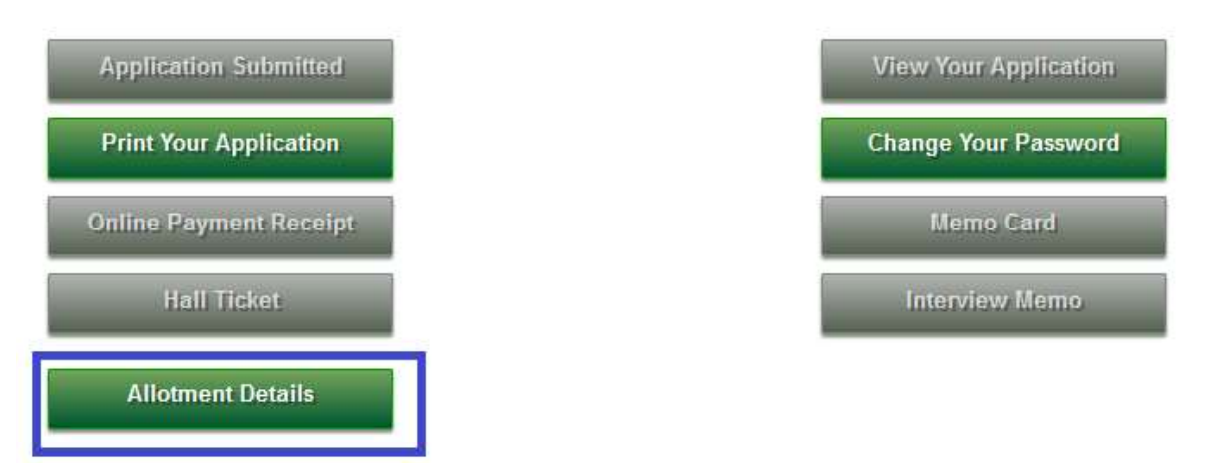

3. Now the allotted college and course for the candidate will be shown in the page.

| -                         | ALLOTMENT DETAILS                    |                         |
|---------------------------|--------------------------------------|-------------------------|
| ADMISSION YEAR            | 2023                                 |                         |
| RANK                      | 1                                    |                         |
| APPLICATION NO            | PGAG230016                           |                         |
| NAME                      | TEST E R                             |                         |
| SUBJECT GROUP             | ENTOMOLOGY AND NEMATOLOGY            |                         |
| PROGRAMME                 | M.SC. (AG.)                          |                         |
| DISCIPLINE                | ENTOMOLOGY                           |                         |
| INSTITUTION               | COLLEGE OF AGRICULTURE, VELLANIKKARA |                         |
| CATEGORY                  | GENERAL NATIVITY                     | KERALITE                |
| PERSON WITH DISABILITY    | NO REPORTING AT UNIVERSITY           | WILL BE ANNOUNCED LATER |
| Allotment Status - Select | - Save                               | Allotment Card Status   |

4. Set the status/response of the candidate by selecting suitable option from drop down

|                        |           |                           | ALLOTMENT DETAILS                    |                |              |  |
|------------------------|-----------|---------------------------|--------------------------------------|----------------|--------------|--|
| ADMISSION YEAR         |           | 2023                      |                                      |                | -            |  |
| RANK                   |           | 1                         |                                      |                |              |  |
| APPLICATION NO         |           | PGAG23001                 | PGAG230016                           |                |              |  |
| NAME                   |           | TEST E R                  |                                      |                |              |  |
| SUBJECT GROUP          |           | ENTOMOLOGY AND NEMATOLOGY |                                      |                | - V-         |  |
| PROGRAMME              |           | M.SC. (AG.)               |                                      |                |              |  |
| DISCIPLINE             |           | ENTOMOLOGY                |                                      |                |              |  |
| INSTITUTION            |           | COLLEGE                   | OF AGRICULTURE, VELLANIKKARA         |                |              |  |
| CATEGORY               |           | GENERAL                   | NATIVITY                             | KERALITE       |              |  |
| PERSON WITH DISABILITY |           | NO                        | REPORTING AT UNIVERSITY              | WILL BE ANNO   | OUNCED LATER |  |
|                        |           |                           |                                      |                |              |  |
| Allotment Status       | Select -  |                           | ✓ Save                               | Allotment Card | Status       |  |
|                        | - Select  |                           |                                      |                |              |  |
|                        | Proceed   | for Admission             | L.                                   |                |              |  |
|                        | Go for U  | paradation                |                                      |                |              |  |
|                        | 001010    | pgradation                |                                      |                |              |  |
|                        | Not Inter | ested in Admi             | ssion/Opting Out of Admission Proces | 35             |              |  |

- i. Proceed for Admission Select this option if the candidate wants to take admission without going for higher option.
- ii. Go for Upgradation Select this option if the candidate wants to take admission and wants to get higher options in the next allotment (if any).
- iii. Not Interested in Admission/Opting Out of Admission Process Select this option if the candidate does not want to take admission and no longer wants to participate in the allotment and admission process.
- 5. Click "Save" button after selecting proper status/response for the provisional allotment.

Download Allotment Card by clicking "Allotment Card" button. Download the provisional allotment card and submit the same at the time of admission/physical reporting at University.

|                  |                  | .53                       | ALLOTMENT DETAILS           |                         |
|------------------|------------------|---------------------------|-----------------------------|-------------------------|
| ADMISSION YEAR   | MISSION YEAR 202 |                           |                             |                         |
| RANK             | ANK 1            |                           |                             |                         |
| APPLICATION NO   |                  | PGAG23001                 | 6                           |                         |
| NAME             |                  | TEST E R                  |                             |                         |
| SUBJECT GROUP    |                  | ENTOMOLOGY AND NEMATOLOGY |                             |                         |
| PROGRAMME        |                  | M.SC. (AG.)               |                             |                         |
| DISCIPLINE       |                  | ENTOMOLOGY                |                             |                         |
| NSTITUTION       |                  | COLLEGE C                 | F AGRICULTURE, VELLANIKKARA |                         |
| CATEGORY         |                  | GENERAL                   | NATIVITY                    | KERALITE                |
| PERSON WITH DISA | BILITY           | NO                        | REPORTING AT UNIVERSITY     | WILL BE ANNOUNCED LATER |
| Allotment Status | Proceed          | for Admission             | v Save                      | Allotment Card Status   |

6. Download the acknowledgement for the candidate's response to the allotment by clicking "Status" button.

|                       |         |               | ALLOTMENT DETAILS           |                         |
|-----------------------|---------|---------------|-----------------------------|-------------------------|
| ADMISSION YEAR 2023   |         |               |                             |                         |
| RANK 1                |         | 1             |                             |                         |
| APPLICATION NO PGA    |         | PGAG230016    | 3                           |                         |
| NAME TEST E           |         | TEST E R      |                             |                         |
| SUBJECT GROUP ENTOMOL |         | ENTOMOLO      | GY AND NEMATOLOGY           |                         |
| PROGRAMME M.SC. (AG.) |         | M.SC. (AG.)   |                             |                         |
| DISCIPLINE ENTOMOLO   |         | ENTOMOLO      | GY                          |                         |
| INSTITUTION COLLEGE   |         | COLLEGE O     | F AGRICULTURE, VELLANIKKARA |                         |
| CATEGORY GEN          |         | GENERAL       | NATIVITY                    | KERALITE                |
| PERSON WITH DISA      | BILITY  | NO            | REPORTING AT UNIVERSITY     | WILL BE ANNOUNCED LATER |
| Allotment Status      | Proceed | for Admission | v Save /                    | Allotment Card Status   |